### MAC USSC Web Plug-in for DVR & NVR

GREAT PRODUCTS. GREATER PARTNERSHIPS.™

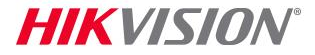

### **Download and Run the Pkg File**

Download pkg file from <u>http://overseas.hikvision.com/us/Tools\_82.html</u>

### Click on the icon<sup>[1]</sup>, click 'Download'<sup>[2]</sup> and Agree<sup>[3]</sup>

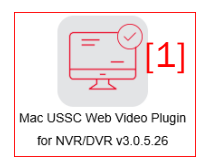

| Mac USSC Web              | Video Plugin for NVR/DVR v3.0.5.26              |
|---------------------------|-------------------------------------------------|
| Software Name:            | Mac USSC Web Video Plugin for NVR/DVR v3.0.5.26 |
| Software Size:            | ЗМВ                                             |
| Software<br>Description : | Mac USSC Web Video Plugin for NVR/DVR v3.0.5.26 |
| Download :                | Download [2]                                    |

- Click on pkg file saved on your computer<sup>[4]</sup>
- If flagged as 'unidentified developer"<sup>[5]</sup> open System Preferences<sup>[6]</sup>

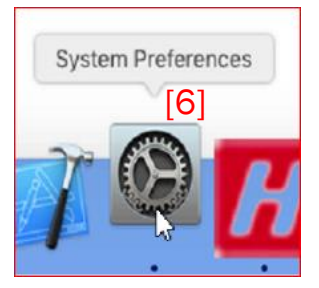

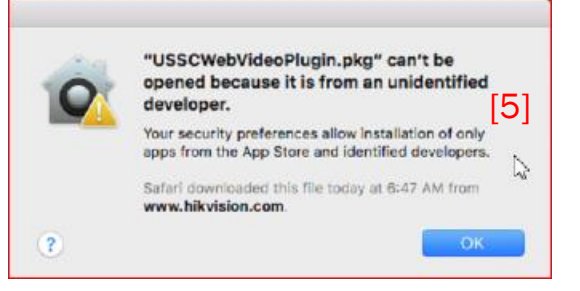

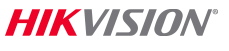

Clear

Pluain.pka

### **Allow Installation**

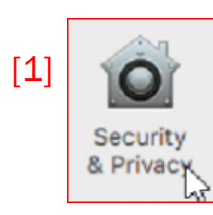

- In System Preferences choose Security and Privacy<sup>[1]</sup>
- In the General tab, click Open Anyway<sup>[2]</sup>
- In the pop-up click Open<sup>[3]</sup>

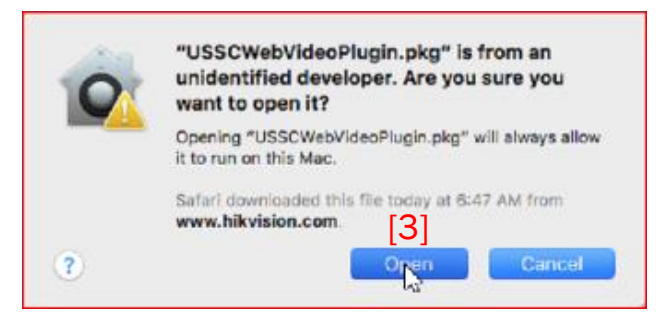

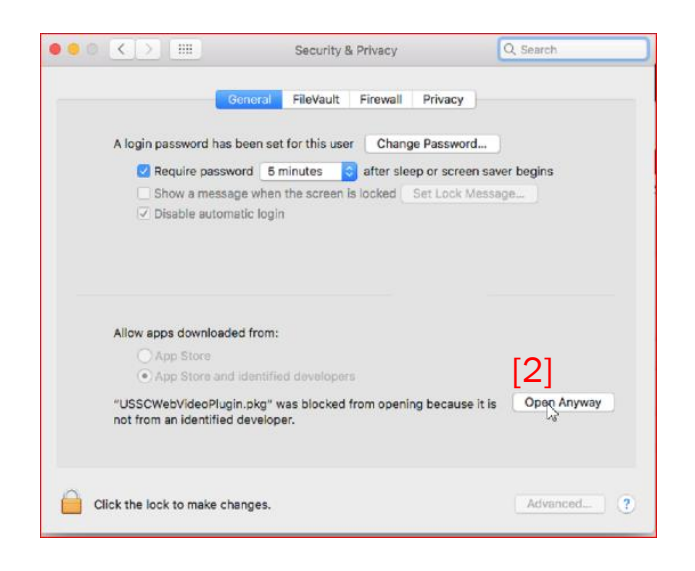

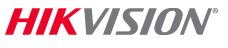

### **Proceed with Installation**

### Continue through all steps<sup>[1]</sup>

| • • •                                                                                  | 💝 Install USSCWebVideoPlugin                                             | • • •                                                                                  | 🥪 Install USSCWebVideoPlugin                                              | • • •                                                                                                    | 🥪 Install USSCWebVideoPlugin                                                                                                    | 0 0 0                                                            | Install USSCWebV/deoPlugin     |
|----------------------------------------------------------------------------------------|--------------------------------------------------------------------------|----------------------------------------------------------------------------------------|---------------------------------------------------------------------------|----------------------------------------------------------------------------------------------------|----------------------------------------------------------------------------------------------------|------------------------------------------------------------------|--------------------------------|
| Welcome to the USSCWebVideoPlugin Installer                                            |                                                                          | Select a Destination                                                                   |                                                                           | Standard Install on "Macintosh HD"                                                                                             |                                                                                                    | Installing webplugin                                             |                                |
| Introduction     Destination Select     Installation Type     Installation     Summary | You will be guided through the steps necessary to install this software. | Introduction     Destination Select     Installation Type     Installation     Summary | Select the disk where you want to install the USSCWeV/deoPlugin software. | <ul> <li>Introduction</li> <li>Destination Select</li> <li>Installation Type</li> <li>Installation</li> <li>Summary</li> </ul> | This will take 10.4 MB of space on your computer.<br>Click instal to perform a standard installation of this offware<br>on the disk "Macintosh HO". | Introduction     Destination Select     Installation     Summary | Preparing for installation [1] |
|                                                                                        |                                                                          |                                                                                        |                                                                           |                                                                                                    | Change Install Location                                                                                                    |                                                                  |                                |
|                                                                                        | Go Back Contgue                                                          |                                                                                        | Go Back Congue                                                            |                                                                                                    | Go Back In Coll                                                                                                    |                                                                  | Go Back Control                |

- When prompted, enter MAC PC ID and password to proceed<sup>[2]</sup>
- Click Install Software<sup>[3]</sup>
- Verify successful install<sup>[4]</sup>

Close window<sup>[5]</sup>

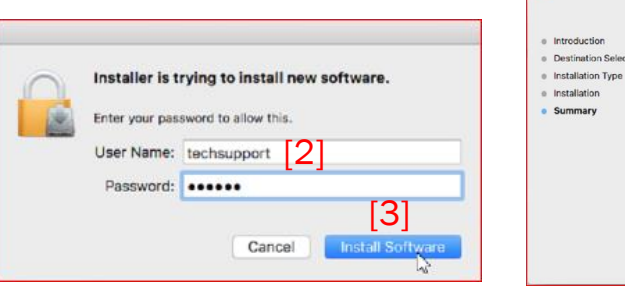

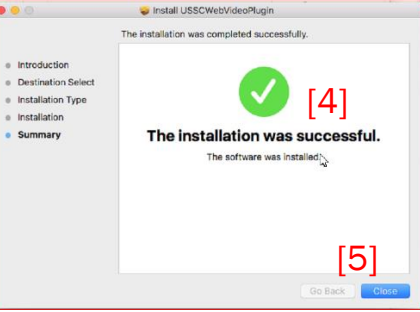

HIKVISION

## **Enable Plugin**

- In Preferences<sup>[1]</sup> under Security<sup>[2]</sup>
- Click box to Allow Plug-ins<sup>[3]</sup>
- Under Plug-in Settings<sup>[4]</sup> choose USSCWebVideoPlugin and set behavior when visiting other websites to Ask or On<sup>[5]</sup>

| Adobe Flash Player<br>Version 21.0.0.226 | USSCWebVideoPlugin<br>Allow websites to use this plug-in with the settings below:                                         |                                                                                                    |  |  |  |
|------------------------------------------|----------------------------------------------------------------------------------------------------|----------------------------------------------------------------------------------------------------|--|--|--|
| Version AdobeAAMDetect                   | Currently Open Websites                                                                                                   |                                                                                                    |  |  |  |
| Java<br>Version Java 8 Update 45         | 10 hikvision.com                                                                                                    | On 🔺 😋                                                                                                    |  |  |  |
| USSCWebVideoPlugin                       | Configured Websites                                                                                                    |                                                                                                    |  |  |  |
| WebVideoPlugin                           | 192.168.1.221                                                                                                    | On 🔺 😒                                                                                                    |  |  |  |
| Version 3.0.6.12                         | () 192.168.1.135                                                                                                    | On 🔥                                                                                                    |  |  |  |
|                                          | 47.144.166.26                                                                                                    | Ask                                                                                                    |  |  |  |
|                                          | 192.168.254.100                                                                                                    | Ask [                                                                                                    |  |  |  |
|                                          | "USSCWebVideePlugin" does not suppr<br>plug-ins.<br>Websites using this plug-in may be able<br>and data. When visiting of | ort the highest level of security for Satari<br>e to access your personal documents<br>ther websites: On 5 |  |  |  |

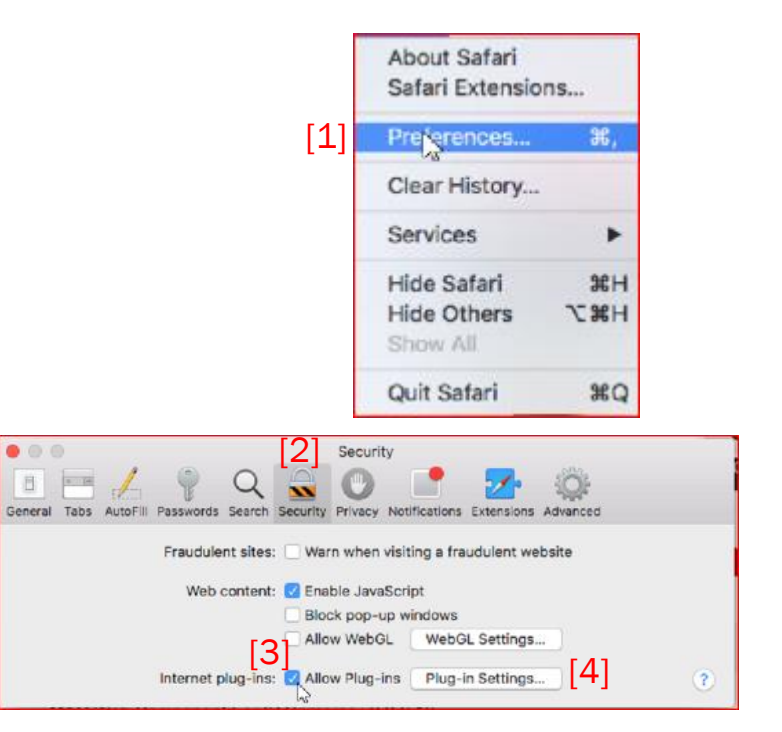

#### **HIKVISIO**N°

© 2017 Hikvision USA Inc. and Hikvision Canada Inc. All Rights Reserved. Confidential and Proprietary

# Close Safari/Re-Open/View Video

- Click Quit Safari<sup>[1]</sup>
- Make sure no dot appears below the Safari icon in the

#### dock<sup>[2]</sup>

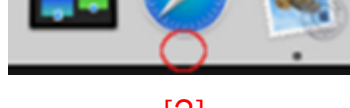

[2]

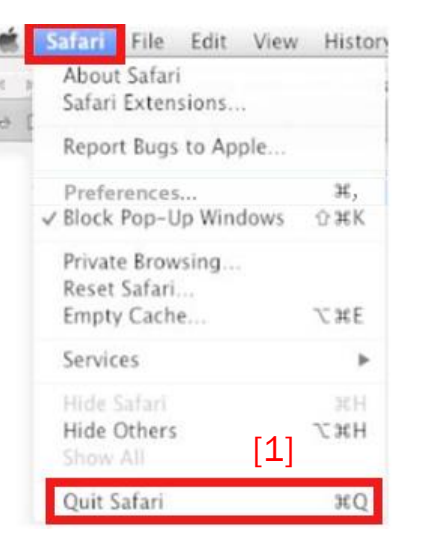

Open Safari; enter NVR/DVR URL<sup>[3]</sup>; login and view video

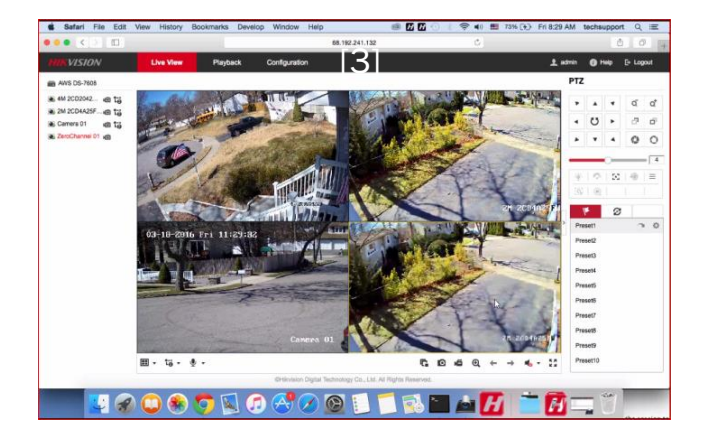

**HIKVISIO**N°